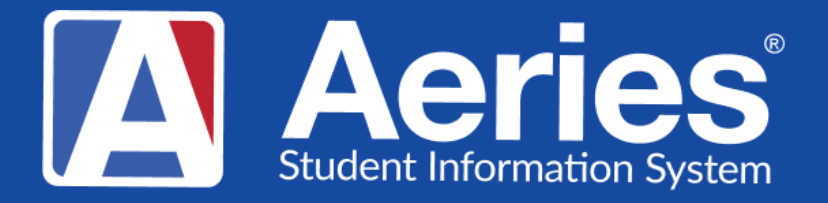

## Good Morning, Aeries!

## Aeries Online Enrollment Next School Year – Kindergarten Roundup

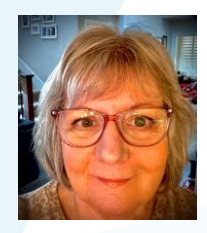

Theresa Nicolaou | Aeries Trainer January 9, 2024

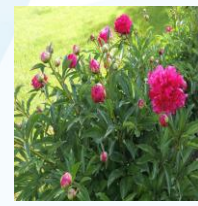

Leeni Mitchell | Aeries Trainer

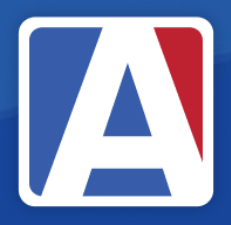

# Good Morning, Aeries!

- Session will last 30 45 minutes
- Show and Tell
- Casual
- Time for Q & A
- PPT & Recording Posted

NEED TO KNOW

- How to enable enrollment for the next school year
- Where to you make changes in dates and/or text
- Review/Update of documents
- Enrolling New Students for Next Year (Preenrolled)

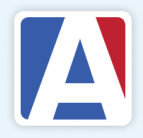

NICE TO KNOW

- Authorization questions review, if applicable
- Supplemental questions review, if applicable
- Collecting documents from online enrollment uploads
- Managing imports in Aeries

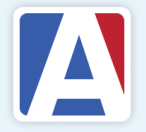

## min Set Up Basic Settings

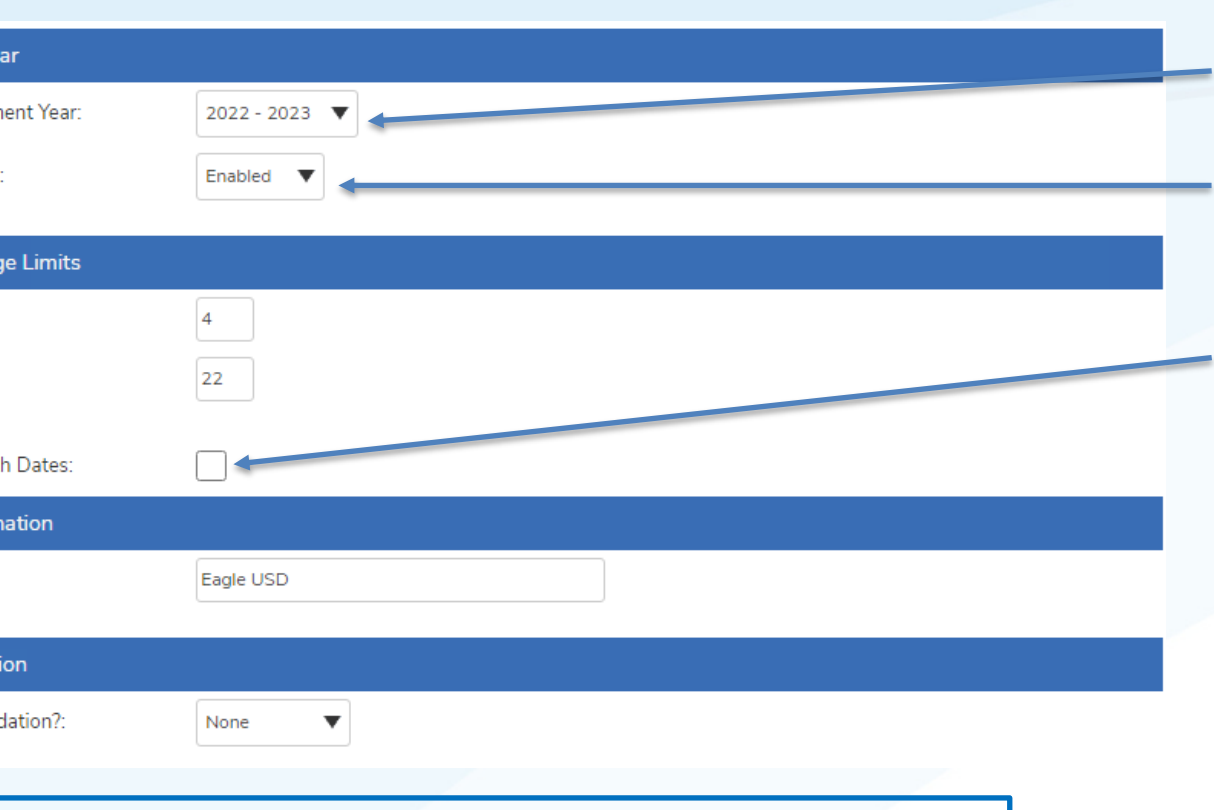

- D24–25, students are eligible for TK if they turn 5 veen September 2 and June 2.
  D25–26, LEAs are required to make TK available I children who will have their fourth birthday by
- tember 1 of the school year
- TK Student 2023-24 and 2024-25

- •Current Enrollment Year– The CURRENT school year
  •Pre-Enrollment – Enable - Allows parents to be able to pre-enroll for the next school year
  •Enforce TK Birth Dates- In addition to the set Enrollment Age Limits, when enabled, users will be prevented from enrolling students in Transitional Kindergarten if their birth date does not fall within CDE's
- date does not fall within CDE's eligibility guidelines. Check box, if applicable

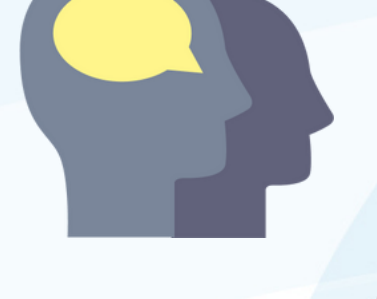

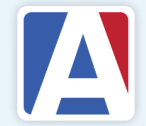

### Importing Students into <u>Current</u> Year from Online Enrollment for Next School Year (Pre-Enrolled)

- Click the Import button at the bottom of Demographics
- Click on "Import" in Pending Import status
- Select student and click on the "Import" button
  - If student is found, open and review highlighted data and all detail tabs. Confirm the status of "Pre-enrolled for next year" then Click Import Student Data
  - If student is not found, click "Continue Importing" and review all detail tabs. Confirm the status of "Pre-enrolled for next year" then Click Import Student Data

| Impo     | ort Student Data              |                            |                                      |              |        |       |            |                     |             |             |
|----------|-------------------------------|----------------------------|--------------------------------------|--------------|--------|-------|------------|---------------------|-------------|-------------|
| Enr ID   | Legal Last Name               | Legal First Name           | Legal Middle Name                    | Legal Suffix | Gender | Grade | Birthdate  | Preferred<br>School | Enroll Date | Enroll Year |
| 20       | Doe                           | John                       | Μ                                    | Jr.          | м      | 9     | 01/01/1996 | 0                   | 8/1/2023    | 2024        |
|          |                               |                            |                                      |              |        |       |            |                     |             |             |
| Import : | Student Data with a status of | Pre-Enrolled for next year | Account Email: Loving Parent - demo@ | aeries.com   |        |       |            |                     |             |             |

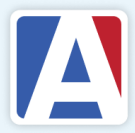

## IMPORTED STUDENT WITH "PRE-ENROLLED" STATUS IN DEMOGRAPHICS

A red message that Import was successful, click 'View Student' to view completed Demographics page

| 2023-2024 ~ | 🖞 🇘 🖉 🎛 admin v   |                                           |           |           |                      |                                             |
|-------------|-------------------|-------------------------------------------|-----------|-----------|----------------------|---------------------------------------------|
| Demograph   | ★ ~ 🖨 🏹           |                                           |           |           |                      |                                             |
| G           | Kyle Abo ~        | o ✓                                       |           |           |                      | ags <b>0</b> Programs <b>0</b> User Codes 🔨 |
|             | Student ID        | 99400010                                  | Grade     | 8         | Counselor            | Unassigned                                  |
|             | State Student ID  | 9940000010                                | Age       | 12        | Language Fluency     | English Only                                |
|             | Status Tag        | Status Tag Pre-Enrolled for next year (*) |           | Male      | CorrLng / RptgLng    | English / English                           |
|             | Student Number 10 |                                           | Birthdate | 7/29/2011 | Interdistrict Status |                                             |

#### **NOTE:**

Depending on how your District has configured a student with a Preenrolled status, the student will show up with a color outline to indicate "Pre-enrolled Status" (In this case purple)

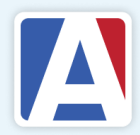

WHERE TO GO

## **Online Enrollment Set Up**

## Online Enrollment Importing Students

<u>CDE TK/Kindergarten</u> <u>Enrollment Eligibility</u>

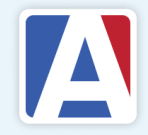

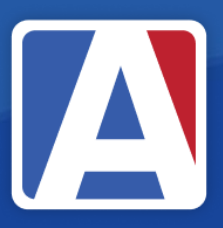

# THANK YOU!

If you need full Aeries training, send email to training@aeries.com

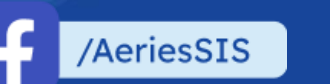

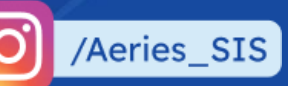

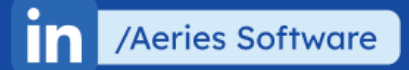

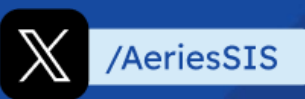

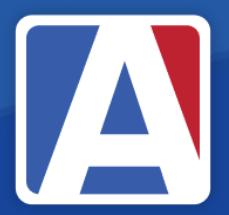

# Feedback:

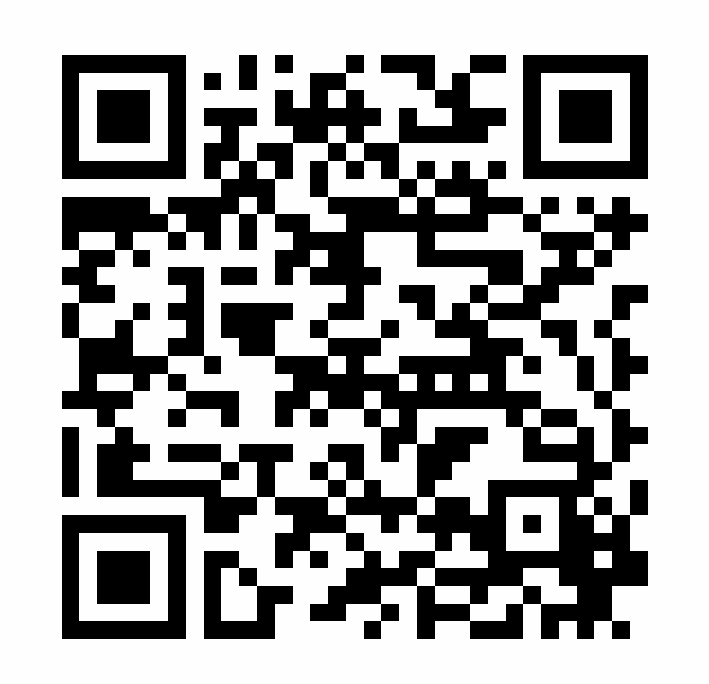

https://survey.alchemer.com/s3/7443595/Aeries-Training-Survey